# **Atelier nextcloud**

02.04.2022

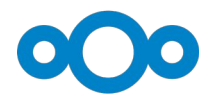

doc de référence : https://docs.nextcloud.com/server/latest/user\_manual/fr/

# 1 - Se connecter sur le cloud de felix :

On peut se connecter à Nextcloud de 2 façons :

A/ via un **navigateur** (firefox)

- sur son ordinateur linux avec firefox :

https://felix.root66.net/

Ajouter le site en favori dans la barre personnelle du navigateur Firefox.

Se connecter en rentrant ses identifiants

B/ via une **application** que l'on installe sur : son smartphone ou sur son pc (voir ci-dessous)

C/ découverte de l'interface

- applications
- raccourcis, favoris
- barre de recherche

# 2 – Installer l'application Nextcloud client

- sur son ordinateur linux : avec synaptic , snap ou ubuntu software

le plus simple dans un terminal : sudo snap install nextcloud-desktop-client

- sur son smartphone : télécharger l'appli sur fdroid ou aurora (playstore)

# 3 - Ma première synchro :

Configurer son application :

- rentrer l'adresse du serveur nextcloud :

- https://felix.root66.net/cloud
- rentrer vos identifiants
- autoriser l'accès à l'appli

Sur votre PC ou smartphone :

- Quels dossiers ou fichiers avez vous ?
- Que remarquez-vous ? Quelle différence entre fichiers du serveur et ceux de votre dossier local ?
- Récupérer le fichier intitulé « TP\_atelier\_NC.odt » qui a été partagé par Benz

#### 4 - Partager des fichiers

- créer un dossier « »
- créer un fichier . »mes\_notes .odt » dedans
- écrire votre pseudo dedans
- Partager le dossier à votre voisin (lien interne)
- Partager votre dossier à quelqu'un de l'exterieur (lien externe)
- Mettre un mot de passe pour pouvoir y accéder
- Empêcher la suppression des fichiers
- Mettre un délai d'expiration
- Raccourci favoris etc.

#### 5 - Synchroniser son Agenda / ses contacts sur smartphone:

- installer l'appli davx sur son smartphone en la téléchargeant sur store fdroid ou aurora
- configurer l'appli davx en ajoutant votre compte nextcloud de felix
- créer un évènement sur l'agenda du cloud

titre de l'évènement : « smartphone party » le 27 avril

- que remarquez vous dans votre agenda ?

#### 5 - Synchroniser ses photos

Sur l'appli Nextcloud du smartphone :

- Fichiers paramètres envoi automatique
- Sélectionner votre dossier photos